# GEWAN 7

# Schritt für Schritt Anleitung

# Anmeldung einer GmbH & Co.KG

Erstellt von Erwin Dworzak

© 2025 Landesamt für Digitalisierung, Breitband und Vermessung IT-Dienstleistungszentrum des Freistaats Bayern

| LDBV                                                   | rsion: 7.4.3  |
|--------------------------------------------------------|---------------|
| IT-DLZ <b>GEWAN – Anmeldung einer GmbH &amp; Co.KG</b> | nd 22.01.2025 |

#### **Inhaltsverzeichnis:**

| 1   | ZU BEACHTEN BEI DER ANMELDUNG EINER GMBH & CO.KG | 2  |
|-----|--------------------------------------------------|----|
| 2   | SCHRITT FÜR SCHRITT ANLEITUNG                    | 3  |
| 2.  | 1 Grunddaten                                     | 4  |
| 2.1 | 2 Tätigkeiten                                    | 6  |
| 2.  | 3 Personen                                       | 7  |
| 2.  | 4 Adresse (des Betriebs)                         | 11 |
| 2.  | 5 Sonstiges                                      | 12 |

Auf den nachfolgenden Seiten sehen Sie Schritt für Schritt, wie Sie eine GmbH & Co.KG anmelden. Bei ähnlichen Rechtsformen (z.B. AG & Co.KG oder SE & Co.KG) gilt die Anleitung analog.

Diese Kurzanleitung geht primär auf die Besonderheiten bezüglich der Anmeldung einer GmbH & Co.KG ein. Eingabebildschirme ohne Besonderheiten (Tätigkeiten, Betriebsanschrift) werden nur kurz beschrieben.

#### 1 Zu beachten bei der Anmeldung einer GmbH & Co.KG

#### Folgende Unterlagen sind Ihnen von dem/den Gewerbetreibenden vorzulegen:

- Handelsregisterauszug (HR A) für die GmbH & Co. KG
- Handelsregisterauszug (HR B) für alle für die Gewerbeanzeige relevanten beteiligten Firmen [normalerweise nur die (Verwaltungs-)GmbH]
- Personalausweis(e) und ggf. Aufenthaltsgenehmigung(en)
- Gesellschaftervertrag (optional)
- Abhängig von der Tätigkeit Erlaubnis(se) und/oder Handwerkskarte(n)

## Die juristische Person (Verwaltungs-)GmbH kann den Betrieb <u>nicht</u> im Nebenerwerb ausüben (sie ist ein rein rechtliches Konstrukt).

Auf dem bundesweit vorgeschriebenen Druckformular gibt es kein Feld Haupt-/Nebenerwerb für die gesetzlichen Vertreter der juristischen Person, daher kann diese Information auch nicht erfasst werden.

```
LDBV
IT-DLZ
```

Bitte beachten Sie auch Punkt 4.2 (Personengesellschaften) der GewAnzVwV.

"Ebenso muss bei einer KG jeder persönlich haftende Gesellschafter (der auch eine juristische Person sein kann, wie z.B. bei der GmbH & Co. KG) eine Gewerbeanzeige erstatten; die Kommanditisten einer KG nur dann, wenn sie Geschäftsführungsbefugnis besitzen."

Mit anderen Worten: Die Komplementäre sind in jedem Fall zu erfassen, die Kommanditisten nur, wen sie laut Gesellschaftervertrag Geschäftsführungsbefugnis haben.

#### 2 Schritt für Schritt Anleitung

Die GmbH & Co.KG ist eine KG und hat als Komplementär (persönlich haftender Gesellschafter) immer eine (Verwaltungs-)GmbH als juristische Person. Diese hat wiederum einen oder mehrere natürliche Personen als gesetzliche Vertreter.

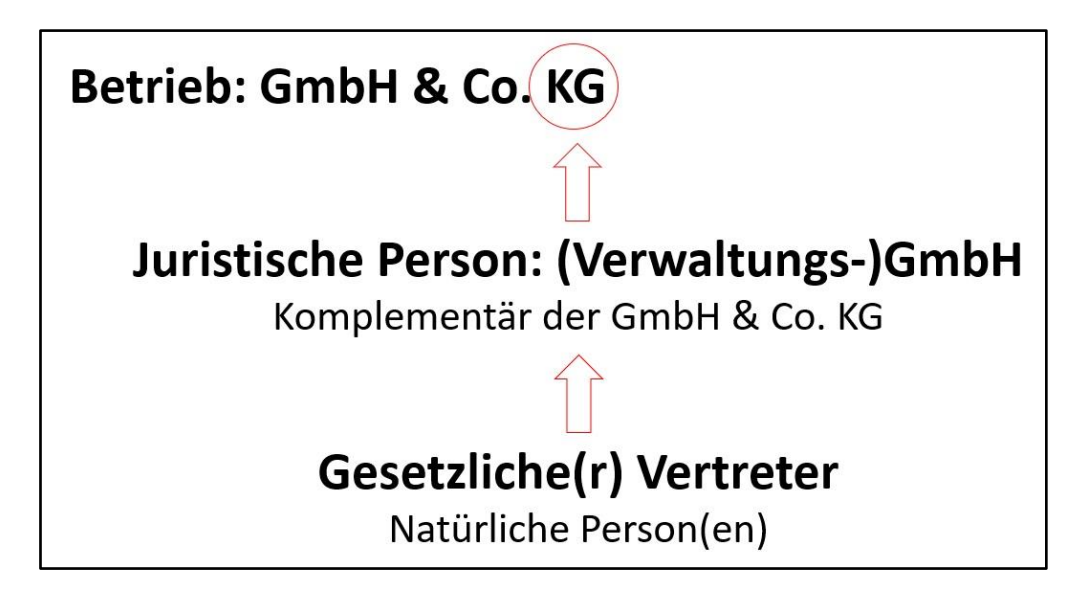

Klicken Sie im Gewerbemeldungs-Bildschirm auf Anmeldung Betrieb.

|                              |                     |                        | RATHAUS               | Landrate            |
|------------------------------|---------------------|------------------------|-----------------------|---------------------|
| GEMP                         |                     |                        |                       |                     |
|                              | Gewerbemeldun       | gen                    |                       |                     |
| ewerbemeldung                | Storno / Korrektur  | Postfach               | Auskunft              | Erfassen Person     |
| Anmeldung Betrieb            | Storno              | Rückläufer (11)        | Betrjeb               | Nat. <u>P</u> ersor |
| Anmeldung Person             | Gewerbemeldung      | Wirtschaftskammern     | Na <u>t</u> . Person  | Jur. Person         |
| <u>U</u> mmeldung            | <u>N</u> at. Person | Bürger- <u>O</u> nline | Jur. Per <u>s</u> on  |                     |
| A <u>b</u> meldung Betrieb   | Jur. Person         | Vorläufige (2)         | Druc <u>k</u> Meldung |                     |
| Abmeldung Person             |                     | Auskunft-Online        |                       |                     |
| Datenaktualisie <u>r</u> ung |                     | Freitextnachricht      |                       |                     |
|                              |                     | Unterrichtung          |                       |                     |
|                              |                     |                        |                       |                     |

#### 2.1 Grunddaten

Sie sehen den Grunddatenbildschirm der Anmeldung. Bei **Verwaltungsgemeinschaften** wählen Sie zunächst die Mitgliedsgemeinde aus.

Geben Sie das Betriebsbeginn- und das Anzeigedatum ein, bevor Sie die Rechtsform *Gesellschaft mit beschränkter Haftung & Co. Kommanditgesellschaft* auswählen (bei einer SE & Co.KG wählen Sie als Rechtsform Europäische Aktiengesellschaft & Co.KG). Danach werden die übrigen Reiter freigeschaltet.

Alle roten Felder sind Mussfelder.

| Sewerbeanmeldung: VG Musterverwaltungsgemeinschaft / Mi     | itgliedsgemeinde 01 X                  |
|-------------------------------------------------------------|----------------------------------------|
| Grunddaten Tätigkeiten Personen Adresse Sonstiges           |                                        |
| Gemeindeauswahl                                             |                                        |
| Mitgliedsgemeinde 01(AGS:09194101 PLZ:00003)                | ∨Info                                  |
| Datumsangaben                                               |                                        |
| Betriebsbeginn 02.01.2024                                   |                                        |
| Anzeigedatum 02.01.2024                                     |                                        |
| Rechtsform und Name                                         |                                        |
| Rechtsform Gesellschaft mit beschränkter Haftung            | & Co. Kommanditgesellschaft            |
| Betriebsname Eingetragenes Einzelunternehmen                | ^                                      |
| Geschäftsbezeichnung Europäische Aktiengesellschaft & Co    | Kommanditgesellschaft                  |
| Europäische Aktiengesellschaft und Co                       | o. Kommanditgesellschaft auf Aktien    |
| Eintragungsdaten Europäische Genossenschaft                 |                                        |
| Art der Eintragung H Gesellschaft des bürgerlichen Rechts   | ivereinigung                           |
| Ort der Eintragung Gesellschaft mit beschränkter Haftung    | (auch gemeinnützige GmbH)              |
| Gesellschaft mit beschränkter Haftung                       | & Co. Kommanditgesellschaft            |
| Land der Eintragung D Gesellschaft mit beschrankter Haftung | & Co. Kommanditgesellschaft auf Aktien |
| Eintragungsdatum Eintragungsnummer                          |                                        |
| Die Meldung wird erstellt für                               | Bemerkung                              |
| Selbständigkeitsgrad                                        |                                        |
| Hauptniederlassung                                          |                                        |
| Automatenaufstellungsgewerbe                                |                                        |
| Reisegewerbe                                                |                                        |
|                                                             |                                        |
|                                                             |                                        |
| Mustersuche HWK Vorschau                                    | Zwischen-Speichern Speichern Hilfe     |
|                                                             |                                        |

Geben Sie die Registerdaten der GmbH & Co.KG ein. Am besten geben Sie bei dem Ort der Eintragung nur die Anfangsbuchstaben an und klicken dann auf die ... dahinter (in nachfolgendem Bild wurde nach *Mü* gesucht). Sollten mehrere Eintragungsorte angezeigt werden, wählen Sie den passenden aus.

| Eintragungsdaten                                                   |                                                                                   |           |   |
|--------------------------------------------------------------------|-----------------------------------------------------------------------------------|-----------|---|
| Art der Eintragung                                                 | Handelsregister A                                                                 |           | ~ |
| Ort der Eintragung                                                 |                                                                                   | ×         |   |
| Land der Eintragung<br>Eintragungsdatum                            | Mühlhausen [Verein]<br>München [HR,GnR,Partner,Verein]<br>Münster [HR,GnR,Verein] |           |   |
| Die Meldung wird ers<br>Selbständigkeitsgrau<br>Hauptniederlassung | d                                                                                 | Bemerkung |   |

| LDBV<br>IT-DLZ | GEWAN – Anmeldung einer GmbH & Co.KG | Versio<br>Stand |
|----------------|--------------------------------------|-----------------|
| II-DLL         | 8                                    | Stanu           |

Bei Personengesellschaften (außer GbR) tragen Sie die Betriebsdaten beim Reiter *Grunddaten* ein (bei Kapitalgesellschaften bei der juristischen Person).

| Gewerbeanmeldung        | y: VG Musterverwaltungsgemeinschaft / Mitgliedsgemeinde 01                       |
|-------------------------|----------------------------------------------------------------------------------|
| runddaten Tätigkeiten   | Personen Adresse Sonstiges                                                       |
| Gemeindeauswahl         |                                                                                  |
| Mitgliedsgemeinde 01(A0 | S:09194101 PLZ:00003) v Info                                                     |
| Datumsangaben —         |                                                                                  |
| Betriebsbeginn 02.0     | 1.2024                                                                           |
| Anzeigedatum 02.0       | 1.2024                                                                           |
| Rechtsform und Nam      | e                                                                                |
| Rechtsfo                | m Gesellschaft mit beschränkter Haftung & Co. Kommanditgesellschaft              |
| Betriebsnar             | ne Beispiel GmbH & Co.KG                                                         |
| Geschäftsbezeichnu      | ng                                                                               |
| Eintragungedigten       |                                                                                  |
| Art der Eintragung      | Handelsregister A                                                                |
| Ort der Eintragung      | München [HR GnR Partner Verein]                                                  |
| Land der Eintragung     | Deutschland V                                                                    |
| Eintragungsdatum        | 02.01.2024 Eintragungsnummer 12345                                               |
|                         |                                                                                  |
| Die Meldung wird ers    | tellt für Bemerkung                                                              |
| Selbständigkeitsgra     | d Hier können Sie eine betriebsbezogene Bemerkung reinschreiben, die nur Sie und |
| Hauptniederlassung      | Inr LKA senen konnen                                                             |
| Automatenaufste         | llungsgewerbe                                                                    |
| Reisegewerbe            |                                                                                  |
|                         |                                                                                  |
|                         |                                                                                  |
| Musters                 | iche HWK Vorschau Zwischen-Speichern Speichern Abhrechen Hilfe                   |
| <u>m</u> asterse        |                                                                                  |

Betriebsbezogene Bemerkungen können auch vom LRA eingesehen werden (personenbezogene Bemerkungen sehen nur die Mitarbeiter Ihres Gewerbeamtes).

Sobald Sie die Grunddaten eingegeben haben, klicken Sie auf den Reiter Tätigkeiten.

#### 2.2 Tätigkeiten

Geben Sie eine oder mehrere Tätigkeiten ein. Eine genaue Beschreibung hierzu finden Sie im Benutzerhandbuch (Kapitel 3.3).

|             | Tätigi  | ceiten   | Personen A    | dresse S  | onstiges                     |                         |                                   |
|-------------|---------|----------|---------------|-----------|------------------------------|-------------------------|-----------------------------------|
| rmittlung   | des Wi  | rtschaft | tszweigschlüs | sels      |                              |                         |                                   |
| riginaltext |         |          |               |           |                              | ~                       | Suchart                           |
|             |         |          |               |           |                              |                         | <ul> <li>Standardsuche</li> </ul> |
|             |         |          |               |           |                              |                         | gewichtete Suche                  |
| Suchtext    |         |          |               |           |                              | ~                       | Mustersuche                       |
|             |         |          |               |           |                              |                         |                                   |
|             |         |          |               |           |                              | •                       |                                   |
| atigkeit    |         |          |               |           |                              |                         |                                   |
| Schlüssel   | 1       |          | Beginn 2      | 21.07.202 | D                            |                         |                                   |
|             |         |          |               |           |                              |                         |                                   |
|             |         |          |               | A         |                              |                         |                                   |
| Gruppe      | en      | Schlu    | isselsuche    | Ubernehme | en OT Struktur               |                         |                                   |
| (Bsp. § 3   | 34c)    | Neu      | le Suche      | Übernehm  | en ST Info                   |                         |                                   |
|             |         |          | 1.1           |           |                              |                         |                                   |
| usgeübte 1  | Tätigke | it(en)   |               |           |                              |                         |                                   |
| Schwerp.    | Sch     | nlüssel  | Beginn        | Ende      | Beschreibung der Tätigkeit   | Beschreibung vorläufige | r Schlüssel                       |
| 1/1         | 46.3    | 36.0     | 21.07.2020    |           | Verkauf von Gummibärchen     |                         |                                   |
| Ť           | 10.8    | 32.0     | 21.07.2020    |           | Herstellung von Gummibärchen |                         |                                   |
|             | 1.5.5.5 |          | 1             | 1         |                              | 21                      |                                   |
|             |         |          |               |           |                              |                         |                                   |
|             |         |          |               |           |                              |                         |                                   |
|             |         |          |               |           |                              |                         |                                   |
|             |         |          |               |           |                              |                         |                                   |
|             |         |          |               |           |                              |                         |                                   |
|             |         |          |               |           |                              |                         |                                   |
|             |         |          | Edäutoru      | -         | Taxt M7 Korraktur Lacobon    | Info                    |                                   |
|             |         |          |               |           | LEM WYZ A GILENIUL LUSCHELL  | 111111                  |                                   |

Sobald Sie alle Tätigkeiten eingegeben haben, klicken Sie auf den Reiter Personen.

#### 2.3 Personen

Eine GmbH & Co.KG benötigt zwingend eine juristische Person GmbH als Komplementär der KG (eine SE & Co.KG benötigt zwingend eine Europäische Aktiengesellschaft als jur. Person).

Klicken Sie auf Hinzufügen JP, um die (Verwaltungs-)GmbH hinzuzufügen.

| unuuuten   | Tätigkeiten Personer | Adresse S     | onstiges       |                |           |           |                    |
|------------|----------------------|---------------|----------------|----------------|-----------|-----------|--------------------|
| iste der ( | Gewerbetreibender    | 1             |                | 1              | 1         |           |                    |
| Art Nam    | e                    |               | Eintrittsdatum | Austrittsdatum | Nebenerw. | Straße    | Hinzufügen (NP)    |
|            |                      |               |                |                |           |           | Hinzufügen (JP)    |
|            |                      |               |                |                |           |           | <u>B</u> earbeiten |
|            |                      |               |                |                |           |           | Austragen          |
|            |                      |               |                |                |           |           |                    |
|            |                      |               |                |                |           |           |                    |
|            |                      |               |                |                |           |           |                    |
|            |                      |               |                |                |           |           |                    |
| <          |                      |               |                |                |           | >         |                    |
| Anzani. •  |                      |               |                |                |           |           |                    |
| Vertretun  | gsberechtigte Pers   | on / Betriebs | sleiter        |                |           |           |                    |
| vame       |                      |               |                | vorname        |           |           |                    |
| rüherer lı | nhaber oder Firmer   | name —        |                |                |           |           |                    |
| -          | ung                  |               |                |                |           |           |                    |
| Bezeichn   |                      |               |                |                |           | Suchen NP | Suchen JP          |
| sezeichn   |                      |               |                |                |           |           |                    |

Die passende Rechtsform (GmbH) der juristischen Person ist bereits vorgegeben.

Tragen Sie den eingetragenen Namen der (Verwaltungs-)GmbH ein (Feld Eintragungsname).

Am besten geben Sie bei dem Ort der Eintragung nur die Anfangsbuchstaben an und klicken dann auf die ... dahinter (in nachfolgendem Bild wurde nach *Mü* gesucht).

| Rechtsform          | Gesellschaft mit beschränkter Haftung (auch gemeinnützige GmbH) | ~                     |
|---------------------|-----------------------------------------------------------------|-----------------------|
| Eintragungsname     |                                                                 |                       |
| Art der Eintragung  | Handelsregister B                                               | ~                     |
| Ort der Eintragung  |                                                                 | ×                     |
| Land der Eintragung | Mühlhausen IV.erein]                                            | and the second second |
| Eintragungsdatum    | München [HR,GnR,Partner,Verein]                                 |                       |
|                     | Münster [HR,GnR,Verein]                                         |                       |

Sollten mehrere Eintragungsorte angezeigt werden, wählen Sie den passenden aus.

```
LDBV
IT-DLZ
```

GEWAN – Anmeldung einer GmbH & Co.KG

Geben Sie die weiteren Daten zu der juristischen Person (Verwaltungs-)GmbH ein. Liegt die GmbH in Ihrer Gemeinde (in jedem Fall bei der Anmeldung einer Hauptniederlassung in Ihrer Gemeinde), können Sie das Straßenverzeichnis benutzen (*Lupe* hinter dem Straßennamen und *Suche PLZ* hinter der Hausnummer).

| uristische Person ode             | r Personengesells                  | chaft: VG Musterv  | erwaltungsgemein    | schaft / Mitgliedsg | gemeinde 01                  | 2                        |  |  |  |
|-----------------------------------|------------------------------------|--------------------|---------------------|---------------------|------------------------------|--------------------------|--|--|--|
| Eintragungsdaten                  |                                    |                    |                     |                     |                              |                          |  |  |  |
| Rechtsform                        | Gesellschaft mi                    | t beschränkter Ha  | iftung (auch gemeir | nützige GmbH)       |                              | ~                        |  |  |  |
| Eintragungsname                   | Beispiel Verwaltun                 | gs GmbH            |                     |                     |                              |                          |  |  |  |
| Art der Eintragung                | Handelsregister                    | В                  |                     |                     |                              | ~                        |  |  |  |
| Ort der Eintragung                | Mühlhausen [Ver                    | ein]               |                     |                     |                              | ×                        |  |  |  |
| Land der Eintragung               | Deutschland                        | Deutschland        |                     |                     |                              |                          |  |  |  |
| Eintragungsdatum                  | 02.01.2024 E                       | intragungsnumm     | er 123456           |                     |                              |                          |  |  |  |
| Adresse der Hauptni               | ederlassung der ju                 | ristischen Persor  | (Gesellschaft)      |                     |                              |                          |  |  |  |
| Straße Bachacke                   | erweg                              |                    | ~ Q                 | Telefon             | 10 and a loop and 10 (and    | abil (Dufes ) (Durahurah |  |  |  |
| Hausnr. 1                         |                                    | Suc                | he PLZ              |                     | Beispiel: +49 89 1234567     | 78-49                    |  |  |  |
| Zusatz                            |                                    |                    |                     | Telefax             | +II andeskennzahll [Von      | ahll (Rufnr L/Durchwah   |  |  |  |
| Ortsteil                          |                                    |                    | ~                   |                     | Beispiel: +49 89 12345678-49 |                          |  |  |  |
| PLZ / Ort 85551                   | Q Mitglie                          | edsgemeinde 01     | ~                   | Email               |                              |                          |  |  |  |
| Land Deutschla                    | ind                                |                    | ×                   | Homepage            |                              |                          |  |  |  |
|                                   |                                    |                    | P                   | ostfach-PLZ / Nr.   |                              |                          |  |  |  |
|                                   |                                    |                    |                     | Postach-Land        |                              |                          |  |  |  |
| gesetzliche Vertreter             | (III)                              |                    |                     |                     |                              |                          |  |  |  |
| Art Name                          |                                    | Eintrittsdatum     | Austrittsdatum      | Straße              | PLZ                          | Hi <u>n</u> zufügen (NP) |  |  |  |
|                                   |                                    |                    |                     |                     |                              | Hinzufügen (JP)          |  |  |  |
|                                   |                                    |                    |                     |                     |                              | Bearbeiten               |  |  |  |
| <                                 |                                    |                    |                     |                     | >                            | Austragen                |  |  |  |
| Gewerbeausübung is<br>für folgend | Za<br>t untersagt 🔲<br>e Tätigkeit | ahl der gesetzlich | en Vertreter: [b    |                     |                              |                          |  |  |  |
| Suche E                           | erson                              | ⊻ermerk            | <u>E</u> rlaubnis   | Handwerk            | skarte                       |                          |  |  |  |
| Korre                             | ktur                               | emerkung           | OK                  | Abbrec              | hen <u>H</u> i               | lfe                      |  |  |  |

Fügen Sie durch Klick auf *Hinzufügen (NP)* einen oder mehrere gesetzliche Vertreter hinzu.

| Natürliche | Person: VG Mu  | usterverv     | valtungsgemeinso          | haft / Mitgl      | iedsgem        | einde 01 / P | ersonennr.  | M110000002        | 64       |                              | × |
|------------|----------------|---------------|---------------------------|-------------------|----------------|--------------|-------------|-------------------|----------|------------------------------|---|
| Allgemeir  | ne Daten der P | erson         |                           |                   |                |              |             |                   |          |                              |   |
| _          | Geschlecht     | ◉ <u>m</u> ān | nlich () <u>w</u> eiblich | ⊖ d <u>i</u> vers | () oh <u>n</u> | e Angabe     |             | Doktorgrad        |          |                              |   |
| F          | amilienname    | Beispiel      |                           |                   | Nicht          | Vorhanden    | N           | amenszusatz       |          |                              |   |
|            | Vorname        | Hans          |                           |                   | Nicht          | Vorhanden    |             | Nachtitel         |          |                              | ~ |
|            | Geburtsname    |               |                           |                   | Nicht          | Vorhanden    | ł           | Künstlername      |          |                              |   |
| (          | Geburtsdatum   | 08.08.19      | 38                        |                   |                |              |             | Anrede            | Herr     | n                            | ~ |
|            | Geburtsort     | München       |                           |                   |                |              |             | Untersagung       |          |                              |   |
|            | Geburtsland    | Deutschla     | ind                       |                   | Deu            | itschland    | für folge   | nde Tätigkeit     |          |                              |   |
| Staats     | angehörigkeit  | deutsch       |                           |                   |                | Andem        |             |                   |          |                              |   |
|            |                |               |                           |                   |                | -            |             |                   |          |                              |   |
| Adresse    |                |               |                           |                   |                |              |             |                   |          |                              |   |
| Straße     | Rathausplatz   | 2             | r                         |                   | ~ (            | ۲.           | Telefon     | +/Landeskennza    | ahl] [Vo | orwahi] [Rufnr.]-[Durchwahi] |   |
| Hausnr.    | 1              |               |                           | Suche P           | LZ             |              |             | Beispiel: +49 89  | 12345    | 678-49                       |   |
| Zusatz     |                |               |                           |                   |                |              | Telefax     | +fLandeskennza    | hll (Vo  | orwahll [Rufnr 1-[Durchwahl] |   |
| Ortsteil   |                |               |                           |                   | ~              |              |             | Beispiel: +49 89  | 12345    | 678-49                       |   |
| PLZ / Ort  | 85551          |               | Mitgliedsgemeine          | de 01             |                |              | Email       |                   |          |                              |   |
| Land       | Deutschland    |               |                           |                   | × .            | F            | lomepage    |                   |          |                              |   |
|            | int forzogen   |               |                           |                   |                | Postfac      | h-PLZ / Nr. |                   |          |                              |   |
|            |                |               |                           |                   |                | Pos          | ttach-Land  |                   |          |                              |   |
|            | Suche Pe       | rson          | Aufenthalt                | stitel            | V              | ermerk       |             | <u>E</u> rlaubnis | 1        | Han <u>d</u> werkskarte      |   |
|            | <u>K</u> orrek | tur           | <u>B</u> emerku           | ing               |                | <u>о</u> к   | E           | bbrechen          |          | Hilfe                        |   |

### LDBV<br/>IT-DLZGEWAN – Anmeldung einer GmbH & Co.KGVersion: 7.4.3<br/>Stand 22.01.2025

Sie können entweder eine neue Person eingeben (sobald Sie die 3 **orange** umrandeten Felder *Familienname*, *Vorname* und *Geburtsdatum* ausgefüllt haben, prüft GEWAN, ob es eine Person mit diesen Daten in Ihrer Gemeinde gibt) oder eine bereits vorhandene Person suchen (durch Klick auf *Suche Person* links unten).

Bei Bedarf können Sie noch die **grün** umrandeten *Aufenthaltstitel*, *Vermerk*e, *Erlaubnis*se und *Handwerkskarten* für die Person eingeben.

Durch Klick auf *OK* gelangen Sie in den Bildschirm der Juristischen Person zurück. Sie sollten jetzt die gerade eingegebene/gesuchte Person in der Tabelle gesetzliche Vertreter sehen.

|                                                                | erson oder                                                               | Personenge                 | sellschaft: VG Must                           | erverwaltungsg               | gemeinsch             | aft / Mitglieds                                          | gemeinde 01                         |                       | 2                                                             |
|----------------------------------------------------------------|--------------------------------------------------------------------------|----------------------------|-----------------------------------------------|------------------------------|-----------------------|----------------------------------------------------------|-------------------------------------|-----------------------|---------------------------------------------------------------|
| Eintragung                                                     | sdaten                                                                   |                            |                                               |                              |                       |                                                          |                                     |                       |                                                               |
| F                                                              | Rechtsform                                                               | Gesellscha                 | aft mit beschränkter                          | Haftung (auch                | gemeinnüt             | zige GmbH)                                               |                                     |                       | ~                                                             |
| Eintrag                                                        | ungsname                                                                 | Beispiel Verv              | valtungs GmbH                                 |                              |                       |                                                          |                                     |                       |                                                               |
| Art der E                                                      | intragung                                                                | Handelsreg                 | ister B                                       |                              |                       |                                                          |                                     |                       | ~                                                             |
| Ort der E                                                      | intragung                                                                | Mühlhauser                 | n [Verein]                                    |                              |                       |                                                          |                                     |                       | ×                                                             |
| and der <mark>E</mark>                                         | Eintragung                                                               | Deutschland                | d                                             |                              |                       |                                                          |                                     |                       | ×                                                             |
| Eintragu                                                       | ngsdatum                                                                 | 02.01.2024                 | Eintragungsnun                                | nmer 123456                  |                       |                                                          |                                     |                       |                                                               |
| dresse de                                                      | er Hauptnie                                                              | derlassung                 | der juristischen Per                          | son (Gesellsch               | aft)                  |                                                          |                                     |                       |                                                               |
| Straße                                                         | Bachacker                                                                | weg                        |                                               | ~                            | Q                     | Telefon                                                  |                                     |                       |                                                               |
| Hausnr.                                                        | 1                                                                        | _ · _                      |                                               | Suche PLZ                    |                       |                                                          | +[Landeskennzah<br>Beispiel: +49 89 | l] [Vorwa<br>12345678 | ahl] [Rufnr.]-[Durchwahl<br>3-49                              |
| Zusatz                                                         |                                                                          |                            |                                               |                              |                       | Telefax                                                  |                                     |                       |                                                               |
| Ortsteil                                                       |                                                                          |                            |                                               | ~                            |                       |                                                          | +[Landeskennzah<br>Beispiel: +49 89 | I] [Vorwa<br>12345678 | ahl] [Rufnr.]-[Durchwahl<br>3-49                              |
| PLZ / Ort                                                      | 85551                                                                    | QN                         | litgliedsgemeinde (                           | 01 ~                         |                       | Email                                                    |                                     |                       |                                                               |
| Land                                                           | Deutschlan                                                               | ıd                         |                                               | ~                            |                       | Homenade                                                 |                                     |                       |                                                               |
| unhekann                                                       |                                                                          |                            |                                               |                              |                       | nomepage                                                 |                                     |                       |                                                               |
|                                                                | nt verzogen                                                              |                            |                                               |                              | Post                  | ach-PLZ / Nr.                                            |                                     |                       |                                                               |
| _ gnoekdni                                                     | nt verzogen                                                              |                            |                                               |                              | Post                  | ach-PLZ / Nr.                                            |                                     |                       |                                                               |
| _ guverdili                                                    | nt verzogen                                                              |                            |                                               |                              | Post                  | ach-PLZ / Nr.                                            |                                     |                       |                                                               |
| esetzliche V                                                   | nt verzogen<br>ertreter                                                  |                            |                                               |                              | Post                  | ach-PLZ / Nr.                                            |                                     |                       | · · · · · · · · · · · · · · · · · · ·                         |
| esetzliche V                                                   | ertreter                                                                 |                            | Eintrittsdat                                  | um Austrit                   | Post                  | Straße                                                   |                                     | PLZ                   | Hiŋzufügen (NP)                                               |
| esetzliche V<br>Art Name<br>NP Beispie                         | ertreter                                                                 |                            | Eintrittsdat<br>02.01.2024                    | um Austril                   | Post<br>F             | straße<br>Rathausplatz                                   |                                     | PLZ<br>8555           | Higzufügen (NP)<br>Hinzufügen (JP)                            |
| esetzliche V<br>Art Name<br>NP Beispic                         | ertreter                                                                 |                            | Eintrittsdat<br>02.01.2024                    | um Austril                   | Posti<br>F            | straße<br>Rathausplatz                                   |                                     | PLZ<br>8555           | Higzufügen (NP)<br>Hinzufügen (JP)                            |
| esetzliche V/<br>Art Name<br>IP Beispie                        | ertreter                                                                 |                            | Eintrittsdat<br>02.01.2024                    | um Austri                    | Post                  | straße<br>Rathausplatz                                   |                                     | PLZ<br>8555           | Hipzafügen (NP)<br>Hinzafügen (JP)<br>Bearbeiten              |
| esetzliche V<br>Art Name<br>IP Beispie                         | ertreter                                                                 |                            | Eintritsdat<br>02.01.2024                     | um Austrit                   | Post                  | Straße<br>Rathausplatz                                   |                                     | PLZ<br>8555           | Hipzufügen (NP)<br>Hinzufügen (JP)<br>Bearbeiten<br>Austragen |
| esetZliche V<br>Art Name<br>VP Beispie                         | ertreter                                                                 |                            | Eintritsdat<br>02.0112024<br>Zahl der gesetzl | um Austril                   | Post<br>F<br>ttsdatum | straße<br>Rathausplatz                                   |                                     | PLZ<br>8555           | Hipzufügen (NP)<br>Hinzufügen (JP)<br>Bearbeiten<br>Austragen |
| esetzliche V/<br>Art Name<br>VP Beispic                        | ertreter<br>el, Hans<br>ISÜbung ist I                                    | untersagt [                | Eintritsdat<br>02.012024<br>Zahl der gesetzl  | um Austrit                   | Post<br>F<br>ttsdatum | straße<br>Rathausplatz                                   |                                     | PLZ<br>8555           | Higzufügen (NP)<br>Hinzufügen (JP)<br>Bearbeiten<br>Austragen |
| esetzliche V/<br>Art Name<br>VP Beispie<br><<br>ewerbeau<br>fr | ertreter<br>el, Hans<br>sübung ist i<br>ür folgende                      | untersagt [<br>Tätigkeit ] | Eintritsdat<br>02.01.2024<br>Zahl der gesetzl | um Austril                   | Post<br>F             | ach-PLZ / Nr.<br>oostfach-Land<br>Straße<br>Rathausplatz |                                     | PLZ<br>8555           | Hipzufügen (NP)<br>Hinzufügen (JP)<br>Bearbeiten<br>Austragen |
| esetzliche Vr<br>Art Name<br>NP Beispic                        | ertreter<br>el, Hans<br>isübung ist u<br>ür folgende<br>Suche <u>P</u> e | untersagt [<br>Tätigkeit ] | Eintritsdat<br>02.01.2024<br>Zahl der gesetzt | um Austri<br>ichen Vertreten | Post<br>F<br>ttsdatum | ach-PLZ / Nr.<br>oostfach-Land<br>Straße<br>Rathausplatz | skarte                              | PLZ<br>95555          | Hiŋzufügen (NP)<br>Hinzufügen (JP)<br>Beagbeiten<br>Austragen |

Durch Klick auf *Hinzufügen (NP)* können Sie ggf. weitere gesetzliche Vertreter hinzufügen.

Sobald alle Daten der juristischen Person (Verwaltungs-)GmbH passen, klicken Sie auf OK.

Abhängig von Ihren Benutzereinstellungen werden Sie gefragt, ob Sie die Adresse (der juristischen Person) als Adresse der Betriebsstätte (bei Zweigstellen als Adresse der Hauptniederlassung) übernehmen wollen.

| Übernahme der Ad       | lresse: VG Musterverwal | tu <mark>n</mark> gsge × |
|------------------------|-------------------------|--------------------------|
| Übernahme der Adres    | se für ?                |                          |
| <u>B</u> etriebsstätte | Hauptniederlassung      | <u>A</u> bbrechen        |

Sie sehen jetzt die (Verwaltungs-)GmbH.

| LDBV   |
|--------|
| IT-DLZ |

#### GEWAN – Anmeldung einer GmbH & Co.KG

| Art Name             |                    | Eintrittsdatum | Austrittsdatum | Nebenerw. | Straße       | Hinzufügen (NP) |
|----------------------|--------------------|----------------|----------------|-----------|--------------|-----------------|
| P Beispiel Verwalt   | ungs GmbH          | 02.01.2024     |                |           | Bachackerweg |                 |
|                      |                    |                |                |           |              | Hinzufügen (JP) |
|                      |                    |                |                |           |              | Bearbeiten      |
|                      |                    |                |                |           |              | Austragen       |
|                      |                    |                |                |           |              |                 |
|                      |                    |                |                |           |              |                 |
|                      |                    |                |                |           |              |                 |
|                      |                    |                |                |           |              |                 |
| :                    |                    |                |                |           | >            |                 |
| nzahl: 1             |                    |                |                |           |              |                 |
| artratung ob a ra ak | tista Darcan / Dat | iabolaitar     |                |           |              |                 |
| ame                  | lugie Person / Beu | lebsletter     | Vorname        |           |              |                 |
|                      |                    |                |                |           |              |                 |
| rüherer Inhaber o    | der Firmenname     |                |                |           |              |                 |
| ezeichnung           |                    |                |                |           |              |                 |
|                      |                    |                |                |           | Suchen NP    | Suchen JP       |
|                      |                    |                |                |           |              |                 |

Klicken Sie auf den Reiter Adresse.

#### 2.4 Adresse (des Betriebs)

Wenn Sie die Frage nach Übernahme der Adresse bejaht haben, ist die Adresse der Betriebsstätte (bzw. Hauptniederlassung) mit der Adresse der juristischen Person (Verwaltungs-)GmbH bereits gefüllt.

Ansonsten geben Sie die Adresse(n) selbst ein (Benutzerhandbuch Kapitel 3.5).

| nddaten Tätie | akeiten Persone | Adresse Sonstia | es                |          |                                    |                                                                 |                   |
|---------------|-----------------|-----------------|-------------------|----------|------------------------------------|-----------------------------------------------------------------|-------------------|
| dressen —     |                 |                 |                   |          |                                    |                                                                 |                   |
| Betriebsstät  | tte Hauptnied   | erlassung Frühe | re Betriebsstätte | e Zukünf | ftige Betriebsstätte               |                                                                 |                   |
| Straße        | Bachackerw      | eq              |                   | ~ 0      | Telefor                            | n +49 89 123456-7890                                            |                   |
| Hausnr.       | 1               | -               | Suche P           | LZ       | <u> </u>                           | +[Landeskennzahl] [Vorwahl] [Ru<br>Beispiel: +49 89 12345678-49 | fnr.]-[Durchwahl] |
| Zusatz        |                 |                 |                   |          | Telefa                             | x                                                               |                   |
| Ortsteil      |                 |                 |                   | ~        |                                    | +[Landeskennzahl] [Vorwahl] [Ru<br>Beispiel: +49 89 12345678-49 | fnr.]-[Durchwahl] |
| PLZ / Ort     | 85551           | Q Mitgliedsge   | meinde 01         | ~        | Ema                                | il                                                              |                   |
| Gemeinde      |                 |                 |                   |          | Homepage                           | e                                                               |                   |
|               |                 |                 |                   |          |                                    |                                                                 |                   |
| Land          | Deutschland     |                 |                   | ~        | Postfach-PLZ / Nr                  | <b>.</b>                                                        |                   |
| Land          | Deutschland     |                 |                   |          | Postfach-PLZ / Nr<br>Postfach-Land | r                                                               |                   |
| Land          | Deutschland     |                 |                   | · · .    | Postfach-PLZ / Nr<br>Postfach-Land | d                                                               |                   |
| Land          | Deutschland     |                 |                   | S♥       | Postfach-PLZ / Nr<br>Postfach-Land | d                                                               |                   |
| Land          | Deutschland     |                 |                   | ~        | Postfach-PLZ / Nr<br>Postfach-Land | d                                                               |                   |
| Land          | Deutschland     |                 |                   | ~        | Postfach-PLZ / Nr<br>Postfach-Land | d                                                               |                   |
| Land          | Deutschland     |                 |                   | ~        | Postfach-PLZ / Nr<br>Postfach-Land | r                                                               |                   |
| Land          | Deutschland     |                 |                   | ~        | Postfach-PLZ / Nr<br>Postfach-Land | r                                                               |                   |
| Land          | Deutschland     |                 |                   | ~        | Postfach-PLZ / Nr<br>Postfach-Land | r                                                               |                   |
| Land          | Deutschland     |                 |                   | ~        | Postfach-PLZ / Nr<br>Postfach-Land | r                                                               |                   |
| Land          | Deutschland     |                 |                   | ~        | Postfach-PLZ / Nr<br>Postfach-Land | r                                                               |                   |

Klicken Sie auf den Reiter Sonstiges.

GEWAN – Anmeldung einer GmbH & Co.KG

#### 2.5 Sonstiges

Geben Sie den Anmeldegrund ein und füllen Sie die rot markierten Mussfelder. Die Angaben zur gesetzlichen Unfallversicherung sind bei der Neugründung einer Hauptniederlassung gesperrt. Ansonsten sind diese beiden Felder zu füllen.

| unddaten Tätig                                            | keiten Personen                                                                                                 | Adresse S                                                                    | onstiges                                                                                                    |                                        |
|-----------------------------------------------------------|----------------------------------------------------------------------------------------------------|------------------------------------------------------------------------------|----------------------------------------------------------------------------------------------------|----------------------------------------|
| nmeldegrund<br>(Nicht auszufüll<br>Hauptniederlas<br>Bish | Neugründung<br>esetzlichen Unf<br>en bei Neugründur<br>ung sich im Auslar<br>eriger Unfallvers<br>ternehmensnur | allversicher<br>ngen von Hau<br>nd befindet so<br>sicherungst<br>mmer (15-so | ung<br>Itniederlassungen, Neugründungen von Zweigniederlassungen oder unselbständige Zweigstellen, d<br>wie Neugründungen eines Reisegewerbes.)<br>räger | eren<br>Nicht bekannt<br>Nicht bekannt |
| eschäftigtenz<br>n Vollzeit                               | ahl (Ohne Inhab                                                                                                 | oer)                                                                         | Verdachtsmomente (Schwarzarbeit / Scheinselbständigkeit)                                                                                                 |                                        |
| n Teilzeit                                                |                                                                                                    | 17                                                                           | Anschrift ist Hoteladresse/Gemeinschaftsquartier                                                                                                    | Info                                   |
|                                                           |                                                                                                    |                                                                              | Gleiche Angaben für mehrere Personen                                                                                                    | Info                                   |
| etriebsart                                                |                                                                                                    |                                                                              | Gewerbeausübung in den angegebenen Räumlichkeiten nicht möglich                                                                                          | Info                                   |
|                                                           | hal 🔽 Hand                                                                                                    | work                                                                         | Anmeldung durch Vermittler                                                                                                    | Info                                   |
| ⊡ Indu                                                    | otrio □ Sono                                                                                                    | tigoo                                                                        | Keine postalische/telefonische Erreichbarkeit                                                                                                    | Info                                   |
|                                                           |                                                                                                    | suges                                                                        | Unzureichende Kenntnisse der deutschen Sprache                                                                                                    | Info                                   |
|                                                           |                                                                                                    |                                                                              | sonstige Anhaltspunkte. Übermittlung möglich                                                                                                    | Info                                   |
| eteiligung de                                             | Offentlichen H                                                                                                  | and                                                                          | - Weitere Angeben zu den Verdachtememonten                                                                                                    |                                        |
|                                                           |                                                                                                    |                                                                              | Gewerbetreibender kam mit 2 Leibwächtern und sprach nur gebrochen deutsch                                                                                |                                        |

Anmerkung: Die Empfangsstelle Zollverwaltung (Finanzkontrolle Schwarzarbeit) bekommt die Anmeldung der GmbH & Co.KG nur, wenn mindestens ein **grün** umrandetes **Verdachtsmoment** von Ihnen markiert worden ist. Diese Verdachtsmomente sehen nur Sie, Ihr Landratsamt und die Empfangsstelle Zollverwaltung (FKS).

| LDBV   |
|--------|
| IT-DLZ |

Nach dem *Speichern* können Sie die Anmeldung der GmbH & Co.KG drucken. Diese sollte ähnlich folgendem Bild aussehen. Relevant sind die **grün** umrandeten Bereiche (Felder 1, 2, 4 und 5).

| Name der entgegennehmenden Ste                                                                                                    | elle                                                                                                    | Gemeindeken                                                                                                    | nzahl der Ge                                                                          | emeinde des S                                                                                                    | Sitzes der B                                                                                                    | Betriebsstätte                                                     | GewA 1                                                                                                    |
|----------------------------------------------------------------------------------------------------|----------------------------------------------------------------------------------------------------|----------------------------------------------------------------------------------------------------|---------------------------------------------------------------------------------------|----------------------------------------------------------------------------------------------------|----------------------------------------------------------------------------------------------------|--------------------------------------------------------------------|----------------------------------------------------------------------------------------------------|
| Gemeinde Mitgliedsgemei                                                                                                    | inde 01                                                                                                    | 0919410                                                                                                    | 1                                                                                     |                                                                                                    |                                                                                                    |                                                                    | M11000000207_1                                                                                             |
| Gewerbe-Anmeldung<br>nach § 14 oder § 55c der Gewerbeordnung                                                                                                    |                                                                                                    | Bitte die nacht<br>Kästchen ankr                                                                                                    | folgenden Fe<br>euzen                                                                 | elder vollstän                                                                                                    | dig und gu                                                                                                    | t lesbar ausfü                                                     | illen sowie die zutreffend                                                                                 |
| Angaben zum Betriebsinh                                                                                                    | naber                                                                                                    | Bei Personeng<br>eigener Vordru<br>und 31 die An<br>diese Angaber<br>Beiblättern zu                                                                             | esellschafte<br>ick auszufül<br>gaben zum g<br>verzichtet)<br>machen.                 | n (z. B. OHG)<br>len. Bei jurist<br>gesetzlichen '<br>. Bei weiterer                                                             | ist für jede<br>ischen Pers<br>Vertreter ei<br>ngesetzlich                                                                                                 | en geschäftsfi<br>sonen sind in<br>inzutragen (b<br>hen Vertreteri | ührenden Gesellschafter<br>den Feldern 4 bis 11, 30<br>ei inländischer AG wird a<br>n sind die Angaben auf |
| 1 Im Handels-, Genossenschafts-<br>Stiftungsverzeichnis eingetrage                                                                                                    | oder Vereinsregis<br>ener Name mit Re                                                                                                    | ster, ggf. im<br>echtsform                                                                                                    | 2 Ort un<br>Verein                                                                    | d Nummer d<br>sregister, ggl                                                                                                    | es Eintrage<br>. Nummer                                                                                                    | es im Handels<br>im Stiftungsv                                     | -, Genossenschafts- ode<br>erzeichnis                                                                      |
| (bei Gun, Aligabe der Weiteren Gesellsch                                                                                                    | aiter)                                                                                                    |                                                                                                    | phG I<br>Müncl                                                                        | München HR<br>hen HR A 1                                                                                                    | B 98765<br>2345                                                                                                    |                                                                    |                                                                                                    |
| Beispiel GmbH & Co.KG                                                                                                    |                                                                                                    |                                                                                                    |                                                                                       |                                                                                                    |                                                                                                    |                                                                    |                                                                                                    |
| 3 Name des Geschäfts, wenn er                                                                                                    | vom engenagene                                                                                                    | ciritanicir in reia 1                                                                                                    |                                                                                       | reserver en en en en en en en en en en en en en                                                                                  | and the second second                                                                                                    | and a setting setting                                              |                                                                                                    |
| 3 Name des Geschäfts, wenn er v<br>Angaben zur Person                                                                                                    | vom enget agent                                                                                                    |                                                                                                    |                                                                                       |                                                                                                    |                                                                                                    |                                                                    |                                                                                                    |
| <ul> <li>3 Name des Geschäfts, wenn er v</li> <li>Angaben zur Person</li> <li>4 Name</li> </ul>                                                                                                    | vom eingeträgene                                                                                                    |                                                                                                    | 5 Vornar                                                                              | men                                                                                                    |                                                                                                    |                                                                    |                                                                                                    |
| <ul> <li>3 Name des Geschäfts, wenn er v</li> <li>Angaben zur Person</li> <li>4 Name</li> <li>Beispiel</li> </ul>                                                                                                    | von engetagen                                                                                                    |                                                                                                    | 5 Vornar<br>Hans                                                                      | men                                                                                                    |                                                                                                    |                                                                    |                                                                                                    |
| <ul> <li>Name des Geschäfts, wenn er v</li> <li>Angaben zur Person</li> <li>Name</li> <li>Beispiel</li> <li>Geschlecht (Angabe ist entsprechend</li> </ul>                                                                                                    | l der Eintragung in der                                                                                                    | Geburtsurkunde zu mach<br>Mäni                                                                                                    | 5 Vornar<br>Hans<br>en)<br>nlich X                                                    | men weiblic                                                                                                    | h                                                                                                    | divers                                                             | ohne Angabe                                                                                                |
| <ul> <li>3 Name des Geschäfts, wenn er v</li> <li>Angaben zur Person</li> <li>4 Name<br/>Beispiel</li> <li>6 Geschlecht (Angabe ist entsprechend</li> <li>7 Geburtsname (nur bel Abweichung v</li> </ul>                                                                                                    | l der Eintragung in der                                                                                                    | Geburtsurkunde zu mach<br>mäni<br>8 Geburtsdati                                                                                                    | 5 Vormar<br>Hans<br>en)<br>nlich X<br>um                                              | men<br>weiblic                                                                                                    | h<br>sort und -la                                                                                                    | divers                                                             | ohne Angabe                                                                                                |
| <ul> <li>3 Name des Geschäfts, wenn er v</li> <li>Angaben zur Person</li> <li>4 Name<br/>Beispiel</li> <li>6 Geschlecht (Angabe ist entsprechend</li> <li>7 Geburtsname (nur bei Abweichung v</li> </ul>                                                                                                    | l der Eintragung in der<br>vom Namen)                                                                                                    | Geburtsurkunde zu mach<br>mäni<br>8 Geburtsdati<br>08.08.194                                                                                                    | 5 Vormar<br>Hans<br>een)<br>nlich X<br>um<br>88                                       | men<br>weiblici<br>9 Geburts<br>Münch                                                                                            | h<br>sort und -la<br>en, Deut                                                                                                    | divers<br>and<br>schland                                           | ohne Angabe                                                                                                |
| <ul> <li>3 Name des Geschäfts, wenn er v</li> <li>Angaben zur Person</li> <li>4 Name<br/>Beispiel</li> <li>6 Geschlecht (Angabe ist entsprechend</li> <li>7 Geburtsname (nur bei Abweichung v</li> <li>10 Staatsangehörigkeit(en)</li> </ul>                                                                                                    | d der Eintragung in der vom Namen)                                                                                                    | Geburtsurkunde zu mach<br>mäni<br>8 Geburtsdati<br>08.08.19<br>andere:                                                                                          | 5 Vornar<br>Hans<br><sup>en)</sup><br>nlich X<br>um<br>88                             | men<br>weiblic<br>9 Geburts<br>Münch                                                                                             | h<br>sort und -la<br>en, Deut                                                                                                    | divers<br>and<br>schland                                           | ohne Angabe                                                                                                |
| <ul> <li>3 Name des Geschäfts, wenn er v</li> <li>Angaben zur Person</li> <li>4 Name<br/>Beispiel</li> <li>6 Geschlecht (Angabe ist entsprechend</li> <li>7 Geburtsname (nur bei Abweichung v</li> <li>10 Staatsangehörigkeit(en)</li> <li>11 Anschrift der Wohnung (Straße, H</li> </ul>                                                                                                    | l der Eintragung in der<br>vom Namen)<br>deutsch X<br>lausnummer, Postieitza                                                                                                    | Geburtsurkunde zu mach<br>mäni<br>8 Geburtsdati<br>08.08.19<br>andere:                                                                                          | 5 Vormar<br>Hans<br>en)<br>nlich X<br>um<br>88<br>(Mobil-)Te                          | men<br>weiblic<br>9 Geburts<br>Münch                                                                                             | h<br>sort und -la<br>en, Deut                                                                                                    | divers and schland                                                 | ohne Angabe                                                                                                |
| <ul> <li>Name des Geschäfts, wenn er v</li> <li>Angaben zur Person</li> <li>Name<br/>Beispiel</li> <li>Geschlecht (Angabe ist entsprechend</li> <li>7 Geburtsname (nur bei Abweichung v</li> <li>10 Staatsangehörigkeit(en)</li> <li>11 Anschrift der Wohnung (Straße, H</li> <li>Rathausplatz 1</li> </ul>                                                                                                    | l der Eintragung in der<br>vom Namen)<br>deutsch X<br>lausnummer, Postleitza                                                                                                    | Geburtsurkunde zu mach<br>mäni<br>8 Geburtsdati<br>08.08.19<br>andere:<br>ihl, Ort)                                                                             | 5 Vormar<br>Hans<br>nlich X<br>um<br>88<br>(Mobil-)Te<br>Te                           | men<br>weiblic<br>9 Geburts<br>Münch<br>elefonnumme                                                                              | h<br>sort und -la<br>en, Deut<br>r                                                                                                    | divers<br>and<br>schland                                           | ohne Angabe                                                                                                |
| <ul> <li>Name des Geschäfts, wenn er v</li> <li>Angaben zur Person</li> <li>Name</li> <li>Beispiel</li> <li>Geschlecht (Angabe ist entsprechend</li> <li>7 Geburtsname (nur bei Abweichung v</li> <li>10 Staatsangehörigkeit(en)</li> <li>11 Anschrift der Wohnung (Straße, H</li> <li>Rathausplatz 1</li> <li>85551 Mitgliedsgemeinde</li> </ul>                                                                                                    | der Eintragung in der<br>vom Namen)<br>deutsch X<br>lausnummer, Postielitza                                                                                                    | Geburtsurkunde zu mach<br>mäni<br>8 Geburtsdati<br>08.08.19<br>andere:<br>ihi, Ort)                                                                             | 5 Vormar<br>Hans<br>Inlich X<br>um<br>88<br>(Mobil-)Te<br>Te<br>E                     | men<br>weiblic<br>9 Geburts<br>Münch<br>Hefonnumme<br>Hefaxnumme                                                                 | h<br>sort und -la<br>en, Deut<br>r                                                                                                    | divers<br>and<br>schland                                           | ohne Angabe                                                                                                |
| <ul> <li>3 Name des Geschäfts, wenn er v</li> <li>Angaben zur Person</li> <li>4 Name<br/>Beispiel</li> <li>6 Geschlecht (Angabe ist entsprechend</li> <li>7 Geburtsname (nur bei Abweichung v</li> <li>10 Staatsangehörigkeit(en)</li> <li>11 Anschrift der Wohnung (Straße, H<br/>Rathausplatz 1<br/>85551 Mitgliedsgemeinde</li> </ul>                                                                                                    | I der Eintragung in der<br>vom Namen)<br>deutsch X<br>Iausnummer, Postleitza                                                                                                    | Geburtsurkunde zu mach<br>mäni<br>8 Geburtsdati<br>08.08.19<br>andere:                                                                                          | 5 Vormar<br>Hans<br>Ien)<br>nlich X<br>um<br>88<br>(Mobil-)Te<br>E<br>Ini             | men<br>weiblici<br>9 Geburts<br>Münch<br>Hefonnumme<br>elefaxnumme<br>E-Mail-Adresse<br>ternetadresse                            | h<br>sort und -la<br>en, Deut<br>r<br>r                                                                                                    | divers<br>and<br>schland                                           | ohne Angabe                                                                                                |
| <ul> <li>3 Name des Geschäfts, wenn er v</li> <li>Angaben zur Person</li> <li>4 Name</li> <li>Beispiel</li> <li>6 Geschlecht (Angabe ist entsprechend</li> <li>7 Geburtsname (nur bei Abweichung v</li> <li>10 Staatsangehörigkeit(en)</li> <li>11 Anschrift der Wohnung (Straße, H</li> <li>Rathausplatz 1</li> <li>85551 Mitgliedsgemeinde</li> </ul>                                                                                                    | i der Eintragung in der<br>vom Namen)<br>deutsch X<br>iausnummer, Postleitza                                                                                                    | Geburtsurkunde zu mach<br>männ<br>8 Geburtsdati<br>08.08.19<br>andere:<br>ahl, Ort)                                                                             | 5 Vormar<br>Hans<br>een)<br>hlich X<br>um<br>88<br>(Mobil-)Te<br>Te<br>E<br>Int       | men<br>weiblici<br>9 Geburts<br>Münch<br>defonnumme<br>defaxnumme<br>s-Mail-Adresse<br>ternetadresse                             | h<br>sort und -la<br>en, Deut<br>r                                                                                                    | divers<br>and<br>schland                                           | ohne Angabe                                                                                                |
| <ul> <li>Name des Geschäfts, wenn er van des Geschäfts, wenn er van des Geschäfts, wenn er van des Geschlecht zur Person</li> <li>Name</li> <li>Beispiel</li> <li>Geschlecht (Angabe ist entsprechend</li> <li>Geburtsname (nur bei Abweichung van des Geschlecht (Angabe ist entsprechend</li> <li>Staatsangehörigkeit(en)</li> <li>Anschrift der Wohnung (Straße, Hathausplatz 1<br/>85551 Mitgliedsgemeinde</li> <li>Angaben zum Betrieb</li> <li>Zahl der geschäftsführenden G</li> </ul>                 | d der Eintragung in der<br>rom Namen)<br>deutsch X<br>lausnummer, Postleitza<br>e 01<br>sesellschafter (nur 1                                                                          | Geburtsurkunde zu mach<br>mäni<br>8 Geburtsdati<br>08.08.19<br>andere:<br>hli, Ort)                                                                             | 5 Vormar<br>Hans<br>en)<br>nlich X<br>um<br>88<br>(Mobil-)Te<br>Te<br>En              | men<br>weiblici<br>9 Geburts<br>Münch<br>elefonnumme<br>elefaxnumme<br>ternetadresse                                             | h<br>sort und -la<br>en, Deut                                                                                                    | divers and schland                                                 | ohne Angabe                                                                                                |
| <ul> <li>3 Name des Geschäfts, wenn er v</li> <li>Angaben zur Person</li> <li>4 Name</li> <li>Beispiel</li> <li>6 Geschlecht (Angabe ist entsprechend</li> <li>7 Geburtsname (nur bei Abweichung v</li> <li>10 Staatsangehörigkeit(en)</li> <li>11 Anschrift der Wohnung (Straße, H<br/>Rathausplatz 1<br/>85551 Mitgliedsgemeinde</li> <li>Angaben zum Betrieb</li> <li>12 Zahl der geschäftsführenden G<br/>Zahl der gesetzlichen Vertreter</li> </ul>                                                      | I der Eintragung in der<br>vom Namen)<br>deutsch X<br>Iausnummer, Postleitza<br>e 01<br>Gesellschafter (nur I                                                                          | Geburtsurkunde zu mach<br>mäni<br>8 Geburtsdati<br>08.08.19<br>andere:<br>ihl, Ort)<br>bei Personengesellschafte                                                | 5 Vormar<br>Hans<br>een)<br>nlich X<br>um<br>88<br>(Mobil-)Te<br>E<br>Ini<br>en)      | men<br>weiblic<br>9 Geburt:<br>Münch<br>defonnumme<br>defaxnumme<br>ternetadresse                                                | h<br>sort und -la<br>en, Deut<br>r<br>r<br>e<br>e                                                                                                    | divers<br>and<br>schland                                           | ohne Angabe                                                                                                |
| <ul> <li>Name des Geschäfts, wenn er v</li> <li>Angaben zur Person</li> <li>Name</li> <li>Beispiel</li> <li>Geschlecht (Angabe ist entsprechend</li> <li>To Geburtsname (nur bei Abweichung v</li> <li>Staatsangehörigkeit(en)</li> <li>Anschrift der Wohnung (Straße, H</li> <li>Rathausplatz 1</li> <li>85551 Mitgliedsgemeinde</li> <li>Zahl der geschäftsführenden G</li> <li>Zahl der gesetzlichen Vertreter</li> <li>Liegt eine Beteiligung der öffer</li> </ul>                                        | I der Eintragung in der<br>vom Namen)<br>deutsch X<br>iausnummer, Postleitza<br>e 01<br>Gesellschafter (nur i<br>r (nur bei juristischen Pin<br>tilichen Hand vor                      | Geburtsurkunde zu mach<br>mäni<br>8 Geburtsdatu<br>08.08.19<br>andere:<br>hli, Ort)<br>bei Personengesellschafte<br>ersonen)<br>?                               | 5 Vormar<br>Hans<br>en)<br>nlich X<br>um<br>88<br>(Mobil-)Te<br>Te<br>E<br>Ini<br>en) | men<br>weiblic<br>9 Geburts<br>Münch<br>elefonnumme<br>elefaxnumme<br>ternetadresse                                              | h<br>sort und -la<br>en, Deut<br>r<br>e<br>e<br>1<br>1<br>1                                                                                                | divers<br>and<br>schland                                           | ohne Angabe                                                                                                |
| <ul> <li>Name des Geschäfts, wenn er v</li> <li>Angaben zur Person</li> <li>Name</li> <li>Beispiel</li> <li>Geschlecht (Angabe ist entsprechend</li> <li>Geburtsname (nur bei Abweichung v</li> <li>Staatsangehörigkeit(en)</li> <li>Anschrift der Wohnung (Straße, H</li> <li>Rathausplatz 1</li> <li>85551 Mitgliedsgemeinde</li> <li>Zahl der geschäftsführenden G</li> <li>Zahl der gesetzlichen Vertreter</li> <li>Liegt eine Beteiligung der öffer</li> <li>Liegt eine Beteiligung der öffer</li> </ul> | der Eintragung in der<br>vom Namen)<br>deutsch X<br>lausnummer, Postieitza<br>e 01<br>Sesellschafter (nur 1<br>f (nur bei juristischen Pi<br>ntlichen Hand vor<br>/Betriebsleiter (nur | Geburtsurkunde zu mach<br>mäni<br>8 Geburtsdatu<br>08.08.19<br>andere:<br>ihi, Ort)<br>bei Personengesellschafte<br>ersonen)<br>?<br>r bei inländischen Aktienc | 5 Vornar<br>Hans<br>Inlich X<br>um<br>88<br>(Mobil-)Te<br>Te<br>E<br>Inl<br>en)       | men<br>weiblici<br>9 Geburts<br>Münch<br>defonnumme<br>defaxnumme<br>- Mail-Adresse<br>ternetadresse<br>ja<br>geweianiederlassur | h<br>sort und -la<br>en, Deut<br>r<br>r<br>e<br>e<br>e<br>1<br>1<br>3<br>1<br>0<br>1<br>0<br>1<br>0<br>1<br>0<br>1<br>0<br>0<br>0<br>0<br>0<br>0<br>0<br>0 | divers                                                             | ohne Angabe                                                                                                |

In Feld 1 steht oben phG (für persönlich haftender Gesellschafter) und der Name der juristischen Person Verwaltungs-GmbH, darunter der Name des Betriebs GmbH & Co. KG.

In Feld 2 steht oben phG und der Registereintrag der der juristischen Person (Verwaltungs-)GmbH, darunter der Registereintrag des Betriebs GmbH & Co. KG.

In Feldern 4ff stehen die Daten des (alphabetisch ersten) gesetzlichen Vertreters der juristischen Person (Verwaltungs-)GmbH (weitere gesetzliche Vertreter werden auf einem Beiblatt gedruckt).